# ATI Comprehensive NCLEX Predictor Exam

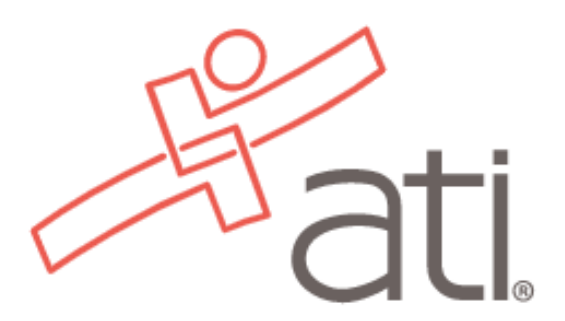

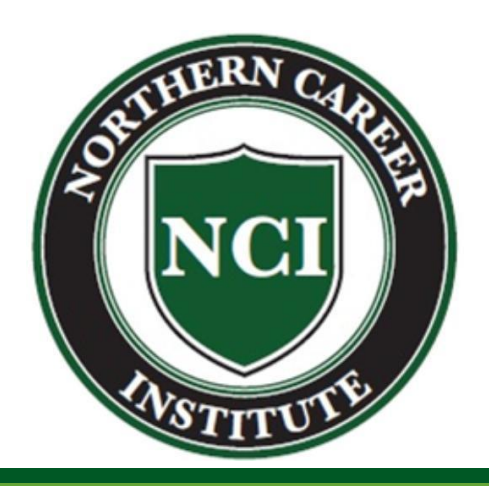

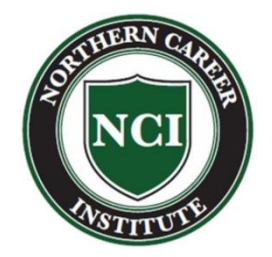

# What is the ATI Predictor Exam?

Preparation for the NCLEX exam

Based on your coursework - the same as the NCLEX exam

Is an accurate predictor of your readiness to take the NCLEX-PN exam

The exam is a 180 question proctored exam.

Provides feedback on areas of weakness with additional study materials

TWO practice exams you can take at home are provided prior to taking the proctored exam.

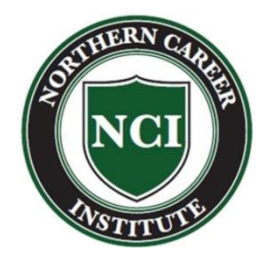

# First things first...

Be sure that you have created a student account on atitesting.com

You MUST have obtained at least a 70% on a practice exam before scheduling your proctored exam.

There is a "FOCUSED REVIEW" available after you take either the practice or proctored exam that will help identify your areas of weakness.

You have up to **<u>FIVE</u>** attempts allowed on each of the two practice exams

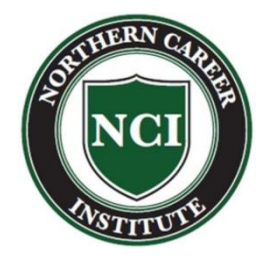

# Taking the Proctored Predictor Exam

Information about taking the proctored Predictor Exam will be sent at a later date.

180 questions / 180 minutes to complete the proctored exam.

A score of **70%** is required on the proctored ATI Predictor exam before we can send your name to the Board of Nursing to register for the NCLEX-PN exam.

Note: You will need to bring a pair of headphones to the proctored exam. They must have a 3.5mm jack on the end.

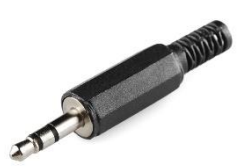

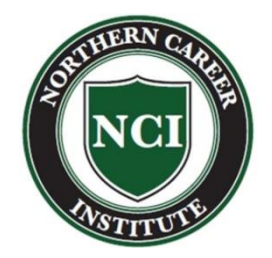

# Focused Review

After you complete a practice exam at home, you will be able to login to your ATI account and access a FOCUSED REVIEW

It identifies your areas of weakness and provides study materials

The FOCUSED REVIEW is critical to improving your score on the ATI practice and proctored exams!

Here are the details to access a focused review...

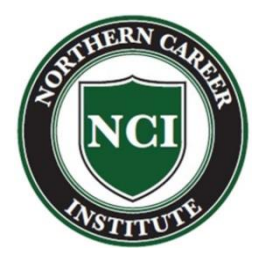

### Step 1:

- Login to ATI (atitesting.com)
- Select "MY ATI"
- Select "IMPROVE"

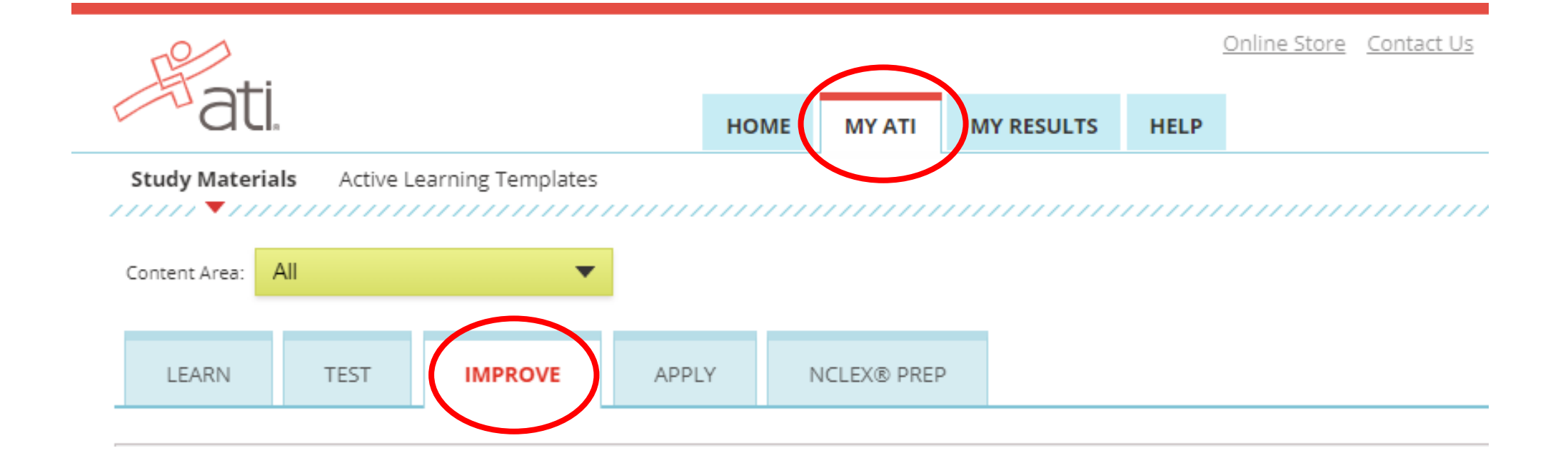

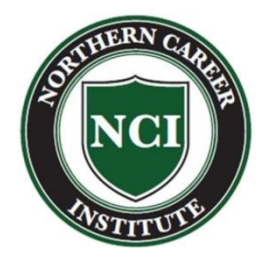

### Step 2:

• Select "**RESULTS**" from your most recent test attempt

| NCLEX                                   |                                                     |   |
|-----------------------------------------|-----------------------------------------------------|---|
| PN Comprehensive Online Practice 2017 A | 72.7% Attempt 1  RESULTS STUDY MATERIALS BEGIN QUIZ | 0 |
| PN Comprehensive Online Practice 2017 B | BEGIN                                               | 0 |

### Step 3:

• Select "DOWNLOAD REPORT"

### Individual Performance Profile

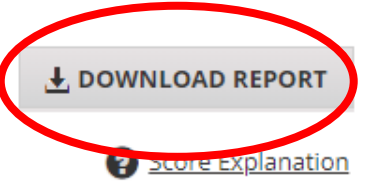

| INDIVIDUAL SCORE<br>777.3%<br>TIME SPENT<br>51:17 | Individual Name:<br>Student Number:<br>Institution: Product Demo - PN<br>Program Type: PN<br>Test Date: 4/30/2020 # of Oue | estions: 150     | Click Improve but<br>and Study Quizzes<br>Time Spent: 26:52<br>IMPROVE | ton to see Study Material<br>Date Accessed: 5/1/2020 |
|---------------------------------------------------|----------------------------------------------------------------------------------------------------|------------------|------------------------------------------------------------------------|------------------------------------------------------|
| Individual Perform                                | nance in the Major Content Areas                                                                                           |                  |                                                                        | Show all topics to review OFF                        |
| Content Area                                      |                                                                                                    | Topics to Review | Total<br># Questions                                                   | Individual Score                                     |
| Coordinated Care                                  |                                                                                                    | 5                | 31                                                                     | 83.9%                                                |
| Safety and Infection                              | n Control                                                                                                    | 2                | 20                                                                     | 90.09                                                |

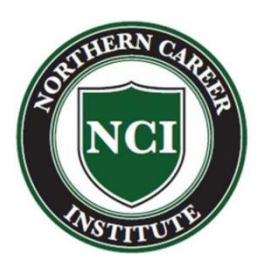

### Step 4:

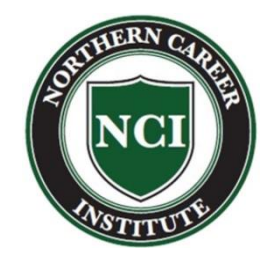

• Save the downloaded report (Adobe PDF) and, optionally, print.

| File <u>n</u> ame:    | Report (1)             |          |        |
|-----------------------|------------------------|----------|--------|
| Save as <u>t</u> ype: | Adobe Acrobat Document |          |        |
| Alide Folders         |                        | Save     | Cancel |
|                       |                        | $\smile$ |        |
|                       |                        |          | →      |

### Individual Performance Profile PN Comprehensive Online Practice 2017 A

| Individual Name:<br>Student Number: |                         | Individual Score:<br>Practice Time: | 72.7%<br>59 min |
|-------------------------------------|-------------------------|-------------------------------------|-----------------|
| Institution:<br>Program Type:       | Product Demo - PN<br>PN | Focused Review Time                 | 2 hr 7 min      |
| Test Date:<br># of Questions:       | 12/7/2018<br>150        |                                     |                 |

|                                     | #     | Individual |   |    | Indi | vidu | al S | core | (% | Corr | ect) |    |     |
|-------------------------------------|-------|------------|---|----|------|------|------|------|----|------|------|----|-----|
| Sub-Scale                           | Items | Score      | 1 | 10 | 20   | 30   | 40   | 50   | 60 | 70   | 80   | 90 | 100 |
| Coordinated Care                    | 31    | 80.6%      |   |    |      |      |      |      |    |      |      |    |     |
| Safety and Infection<br>Control     | 20    | 85.0%      |   |    |      |      |      |      |    |      |      | ▲  |     |
| Health Promotion and<br>Maintenance | 13    | 61.5%      |   |    |      |      |      |      |    |      |      |    |     |
| Psychosocial Integrity              | 18    | 55.6%      |   |    |      |      |      |      | •  |      |      |    |     |
| Basic Care and Comfort              | 15    | 46.7%      |   |    |      |      |      | •    |    |      |      |    |     |
| Pharmacological<br>Therapies        | 20    | 90.0%      |   |    |      |      |      |      |    |      |      |    |     |
| Reduction of Risk<br>Potential      | 18    | 72.2%      |   |    |      |      |      |      |    |      |      |    |     |
| Physiological Adaptation            | 15    | 73.3%      |   |    |      |      |      |      |    |      |      |    |     |

### Step 5:

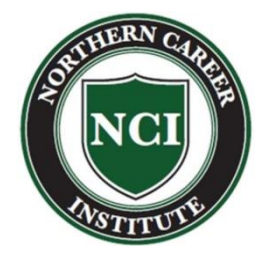

 Refer to your downloaded report, the section labeled "Topics To Review" is your checklist as you work through the online resources in your ATI FOCUSED REVIEW

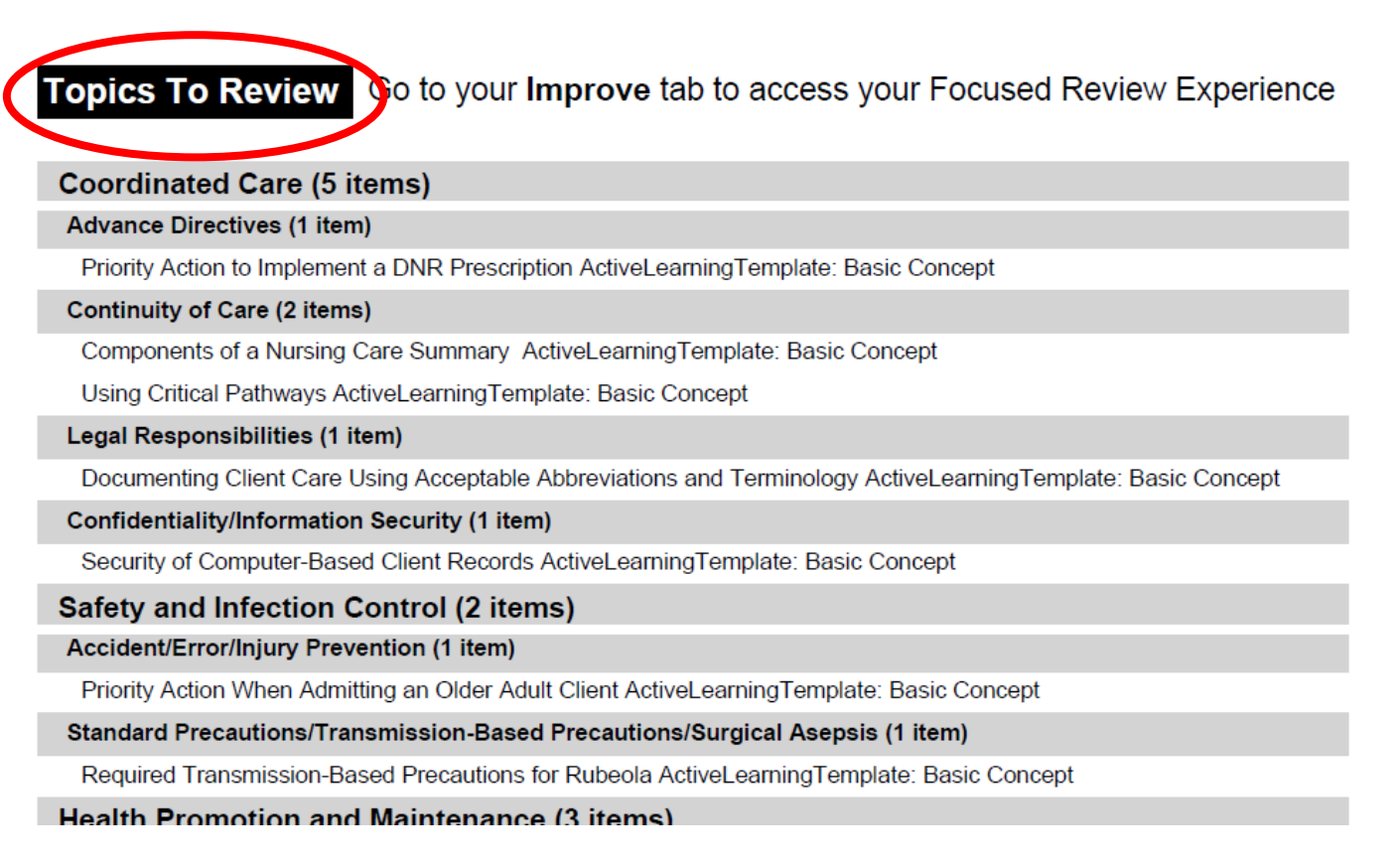

### SAMPLE REPORT

| Individual Name:                                                                                                    |                                                      |                                                                                    | Individual Score: 72.7%                                      |            |
|----------------------------------------------------------------------------------------------------|------------------------------------------------------|------------------------------------------------------------------------------------|--------------------------------------------------------------|------------|
| Student Number:                                                                                                    | 0000                                                 |                                                                                    | Practice Time: 59 min                                        |            |
| Institution:                                                                                                    | Product                                              | Demo - PN                                                                          | Focused Review Time 6 hr 53 mir                              |            |
| Program Type:                                                                                                    | PN                                                   |                                                                                    |                                                              |            |
| Test Date:                                                                                                    | 12/7/2018                                            | 8                                                                                  |                                                              |            |
| # of Questions:                                                                                                    | 150                                                  |                                                                                    |                                                              |            |
| Sub-Scale                                                                                                    | #<br>Items                                           | Individual<br>Score                                                                | Individual Score (% Correct)<br>1 10 20 30 40 50 60 70 80 90 | ) '        |
| Sub-Scale                                                                                                    | #<br>Items<br>31                                     | Individual<br>Score<br>80.6%                                                       | Individual Score (% Correct) 1 10 20 30 40 50 60 70 80 90    | ) 1        |
| Sub-Scale<br>Coordinated Care<br>Safety and Infection<br>Control                                                                                                    | #<br>Items<br>31<br>20                               | Individual<br>Score<br>80.6%<br>85.0%                                              | Individual Score (% Correct) 1 10 20 30 40 50 60 70 80 90    | ) 1        |
| Sub-Scale<br>Coordinated Care<br>Safety and Infection<br>Control<br>Health Promotion and<br>Maintenance                                                                                                    | #<br>Items<br>31<br>20<br>13                         | Individual<br>Score<br>80.6%<br>85.0%<br>61.5%                                     | Individual Score (% Correct)<br>1 10 20 30 40 50 60 70 80 90 | ) 1        |
| Sub-Scale<br>Coordinated Care<br>Safety and Infection<br>Control<br>-lealth Promotion and<br>Waintenance<br>Psychosocial Integrity                                                                                            | #<br>Items<br>31<br>20<br>13<br>18                   | Individual<br>Score<br>80.6%<br>85.0%<br>61.5%<br>55.6%                            | Individual Score (% Correct)<br>1 10 20 30 40 50 60 70 80 90 | ) 1        |
| Sub-Scale<br>Coordinated Care<br>Safety and Infection<br>Control<br>-lealth Promotion and<br>Maintenance<br>Psychosocial Integrity<br>Basic Care and Comfort                                                                  | #<br>Items<br>31<br>20<br>13<br>18<br>18             | Individual<br>Score<br>80.6%<br>85.0%<br>61.5%<br>55.6%<br>46.7%                   | Individual Score (% Correct)<br>1 10 20 30 40 50 60 70 80 90 | ) 1        |
| Sub-Scale<br>Coordinated Care<br>Safety and Infection<br>Control<br>Health Promotion and<br>Maintenance<br>Psychosocial Integrity<br>Basic Care and Comfort<br>Pharmacological<br>Therapies                                   | #<br>Items<br>31<br>20<br>13<br>18<br>15<br>20       | Individual<br>Score<br>80.6%<br>85.0%<br>61.5%<br>55.6%<br>46.7%<br>90.0%          | Individual Score (% Correct)<br>1 10 20 30 40 50 60 70 80 90 | <u>) 1</u> |
| Sub-Scale<br>Coordinated Care<br>Safety and Infection<br>Control<br>Health Promotion and<br>Maintenance<br>Psychosocial Integrity<br>Basic Care and Comfort<br>Pharmacological<br>Therapies<br>Reduction of Risk<br>Votential | #<br>Items<br>31<br>20<br>13<br>18<br>15<br>20<br>18 | Individual<br>Score<br>80.6%<br>85.0%<br>61.5%<br>55.6%<br>46.7%<br>90.0%<br>72.2% | Individual Score (% Correct) 1 10 20 30 40 50 60 70 80 90    | ) 1        |

### **Topics To Review**

Advocacy (1 item)

### Coordinated Care (6 items)

Cultural and Spiritual Nursing Care: Using an Interpreter to Reinforce Teaching (Active Learning Template - Basic Concept, RM FUND 9.0 Ch 35) Collaboration with Interdisciplinary Team (2 items) Musculoskeletal and Neurosensory Systems: Range-of-Motion Exercises of the Shoulders (Active Learning Template -Nursing Skill, RM FUND 9.0 Ch 31) Nursing Process: Contributing to Client Plan of Care (Active Learning Template - Basic Concept, RM FUND 9.0 Ch 7) Continuity of Care (1 item) Information Technology: Using Critical Pathways (Active Learning Template - Basic Concept, RM FUND 9.0 Ch 5) Informed Consent (1 item) Legal Responsibilities: Participating in the Informed Consent Process (Active Learning Template - Basic Concept, RM FUND 9.0 Ch 4) Legal Responsibilities (1 item) Legal and Ethical Issues: Identifying Assault (Active Learning Template - Basic Concept, RM MH PN 10.0 Chp 2) Safety and Infection Control (3 items) Accident/Error/Injury Prevention (1 item) Client Safety: Priority Action During a Fire (Active Learning Template - Basic Concept, RM FUND 9.0 Ch 12) Please see page 8 for an explanation of the Scores and Topics to Review sections Report Created on: 4/29/2019 02:25 PM EDT REP\_COMP\_3\_0\_individualNonProctored\_3\_0\_V3

Page 1 of 8

### **Topics To Review**

### Home Safety (1 item)

Diabetes Mellitus Management and Complications: Home Safety (Active Learning Template - System Disorder, RM AMS PN 10.0 Chp 73)

### Standard Precautions/Transmission-Based Precautions/Surgical Asepsis (1 item)

Infection Control: Required Transmission-Based Precautions for Rubeola (Active Learning Template - Basic Concept, RM FUND 9.0 Ch 11)

### Health Promotion and Maintenance (5 items)

### Aging Process (1 item)

Newborn Data Collection: Expected Stool Appearance (Active Learning Template - Growth and Development, RM MN PN 10.0 Chp 14)

### **Developmental Stages and Transitions (1 item)**

Health Promotion of Infants (2 Days to 1 Year): Identifying Developmental Milestones (Active Learning Template - Growth and Development, RM NCC PN 10.0 Chp 3)

### Health Promotion/Disease Prevention (1 item)

Thorax, Heart, and Abdomen: Location Indicating Abdominal Tenderness in a Client Who Has Hepatitis (Active Learning Template - System Disorder, RM FUND 9.0 Ch 29)

### High Risk Behaviors (2 items)

Health Promotion of Adolescents (12 to 20 Years): Teaching About Sexually Transmitted Infections (Active Learning Template - System Disorder, RM NCC PN 10.0 Chp 7)

Medications Affecting the Reproductive Tract: Adverse Effects of Anabolic Steroids (Active Learning Template -Medication, RM Pharm PN 7.0 Chp 27)

### Psychosocial Integrity (8 items)

### Abuse or Neglect (2 items)

Family and Community Violence: Identifying Characteristics of a Vulnerable Person (Active Learning Template - System Disorder, RM MH PN 10.0 Chp 32)

Family and Community Violence: Suggestive Findings of Physical Neglect (Active Learning Template - Basic Concept, RM MH PN 10.0 Chp 32)

### Behavioral Management (1 item)

Psychoanalysis, Psychotherapy, and Behavioral Therapies: Evaluating Client Response to Systematic Desensitization (Active Learning Template - Basic Concept, RM MH PN 10.0 Chp 7)

### Chemical and Other Dependencies (1 item)

Medications for Substance Use Disorders: Reinforcing Teaching About Disulfiram Therapy (Active Learning Template -Medication, RM MH PN 10.0 Chp 26)

### Coping Mechanisms (1 item)

Stress and Defense Mechanisms: Identifying the Use of Rationalization (Active Learning Template - Basic Concept, RM MH PN 10.0 Chp 4)

### Cultural Awareness (1 item)

Cultural, Ethnic, and Religious Influences: Meal Planning for a Client Who Practices Orthodox Judaism (Active Learning Template - Basic Concept, RM Nutrition 6.0 Chp. 6)

### Mental Health Concepts (1 item)

Neurocognitive Disorders: Interventions for a Client Who Has Alzheimer's Disease (Active Learning Template - System Disorder, RM MH PN 10.0 Chp 17)

### Therapeutic Communication (1 item)

Effective Communication: Appropriate Response to Client Accusation (Active Learning Template - Basic Concept, RM MH PN 10.0 Chp 3)

### **Basic Care and Comfort (8 items)**

### Elimination (1 item)

Pituitary Disorders: Expected Findings of Diabetes Insipidus (Active Learning Template - System Disorder, RM AMS PN 10.0 Chp 69)

### Nonpharmacological Comfort Interventions (3 items)

Nursing Care of the Client in Labor: Interventions to Relieve Pain During Labor (Active Learning Template - Therapeutic Procedure, RM MN PN 10.0 Chp 10)

Please see page 8 for an explanation of the Scores and Topics to Review sections

Report Created on: 4/29/2019 02:25 PM EDT REP COMP 3 0 IndividualNonProctored 3 0 V3

Page 2 of 8

### **Topics To Review**

Osteoarthritis and Low-Back Pain: Reinforcing Teaching About Relieving Managing Joint Pain (Active Learning Template - System Disorder, RM AMS PN 10.0 Chp 64)

Pain Management: Determining Pain Level In an Infant (Active Learning Template - Basic Concept, RM NCC PN 10.0 Chp 9)

### Nutrition and Oral Hydration (2 items)

Enteral Nutrition: Caring for a Client Who Has a Gastrostomy Tube (Active Learning Template - Nursing Skill, RM Nutrition 6.0 Chp. 9)

Fluid Imbalances: Recognizing Findings of Dehydration (Active Learning Template - System Disorder, RM AMS PN 10.0 Chp 36)

### Rest and Sleep (2 items)

Health Promotion of Preschoolers (3 to 6 Years): Identifying Sleep Disturbances (Active Learning Template - Growth and Development, RM NCC PN 10.0 Chp 5)

Rest and Sleep: Actions to Promote Sleep for an Older Adult Client (Active Learning Template - Basic Concept, RM FUND 9.0 Ch 38)

### Pharmacological Therapies (2 items)

### Adverse Effects/Contraindications/Side Effects/Interactions (1 item)

Mycobacterial, Fungal, and Parasitic Infections: Reinforcing Teaching About Adverse Effects of Metronidazole (Active Learning Template - Medication, RM Pharm PN 7.0 Chp 41)

### Expected Actions/Outcomes (1 item)

Airflow Disorders: Reinforcing Teaching About Methylxanthines (Active Learning Template - Medication, RM Pharm PN 7.0 Chp 16)

### Reduction of Risk Potential (5 items)

### Laboratory Values (1 item)

Specimen Collection for Glucose Monitoring: Priority Action When Obtaining a Capillary Blood Glucose Specimen (Active Learning Template - Nursing Skill, RM FUND 9.0 Ch 52)

### Potential for Alterations in Body Systems (1 item)

Neurologic Diagnostic Procedures: Using the Glasgow Coma Scale (Active Learning Template - Diagnostic Procedure, RM AMS PN 10.0 Chp 3)

### Therapeutic Procedures (3 items)

Nasogastric Intubation and Enteral Feedings: Caring for a Client Who Has a Nasogastric Tube (Active Learning Template - Therapeutic Procedure, RM FUND 9.0 Ch 54)

Respiratory Diagnostic and Therapeutic Procedures: Client Positioning for Thoracentesis (Active Learning Template -Diagnostic Procedure, RM AMS PN 10.0 Chp 15)

Urinary Elimination: Inserting Indwelling Catheter for a Female Client (Active Learning Template - Nursing Skill, RM FUND 9.0 Ch 44)

### Physiological Adaptation (4 items)

Alterations in Body Systems (2 items)

Diabetes Mellitus: Identifying Clinical Manifestations of Hypoglycemia (Active Learning Template - System Disorder, RM NCC PN 10.0 Chp 32)

Skin Infections and Infestations: Managing and Preventing Head Lice (Active Learning Template - System Disorder, RM NCC PN 10.0 Chp 29)

### Medical Emergencies (1 item)

Respiratory Diagnostic and Therapeutic Procedures: Reportable Findings When Monitoring a Child Who Has a Chest Tube (Active Learning Template - Therapeutic Procedure, RM AMS PN 10.0 Chp 15)

### Unexpected Response to Therapies (1 item)

Respiratory Diagnostic and Therapeutic Procedures: Reviewing Laboratory Results for a Client Receiving Mechanical Ventilation (Active Learning Template - Diagnostic Procedure, RM AMS PN 10.0 Chp 15)

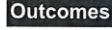

Please see page 8 for an explanation of the Scores and Topics to Review sections

Page 3 of 8

Report Created on: 4/29/2019 02:25 PM EDT REP COMP 3 0 IndividualNonProctored 3 0 V3

### Step 6:

NCI MSTITUTE

• Return to ATI and Select "IMPROVE"

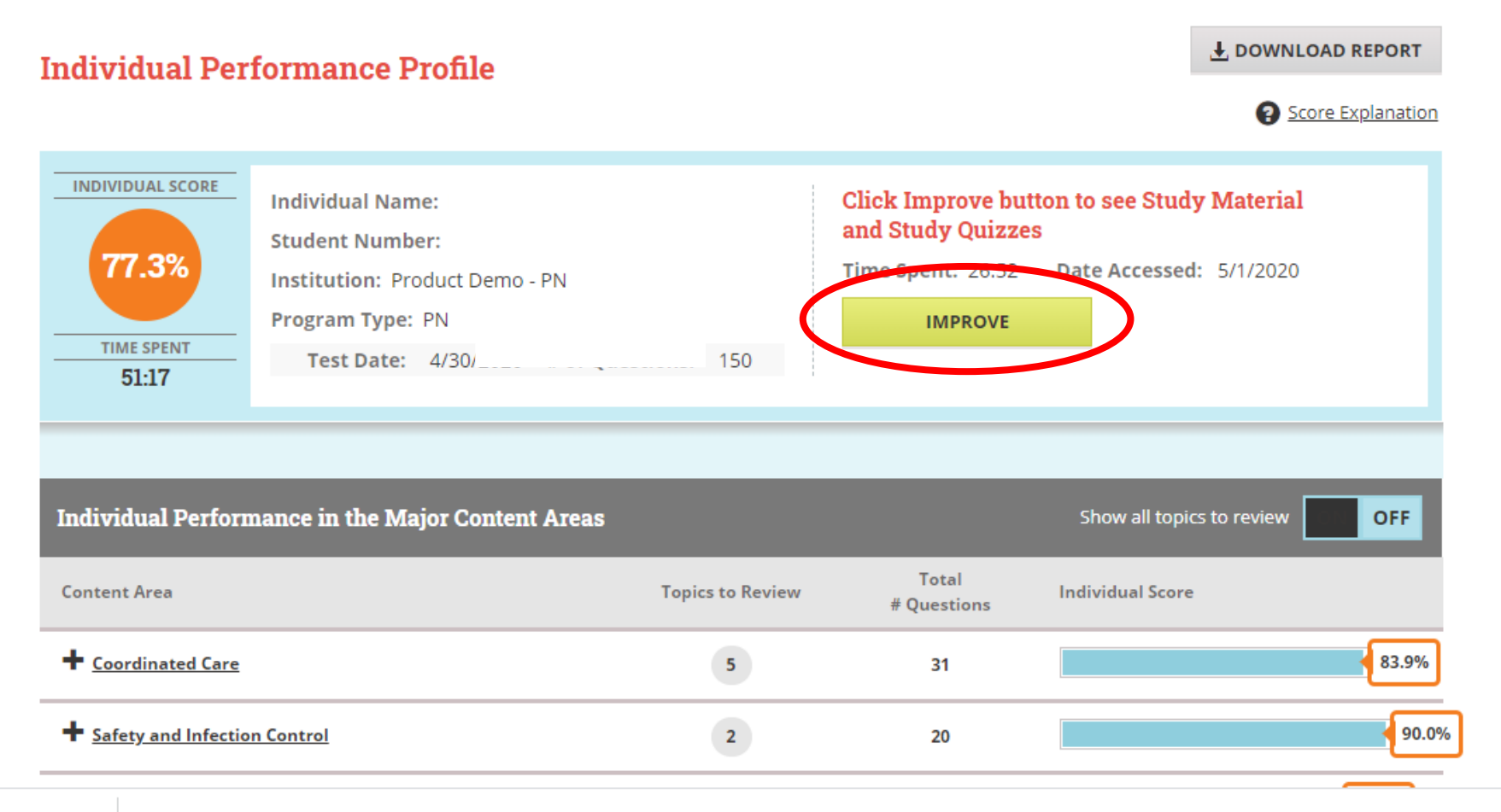

### Step 7:

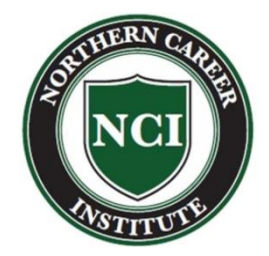

• Select "STUDY MATERIALS", then BEGIN or CONTINUE Focused Review

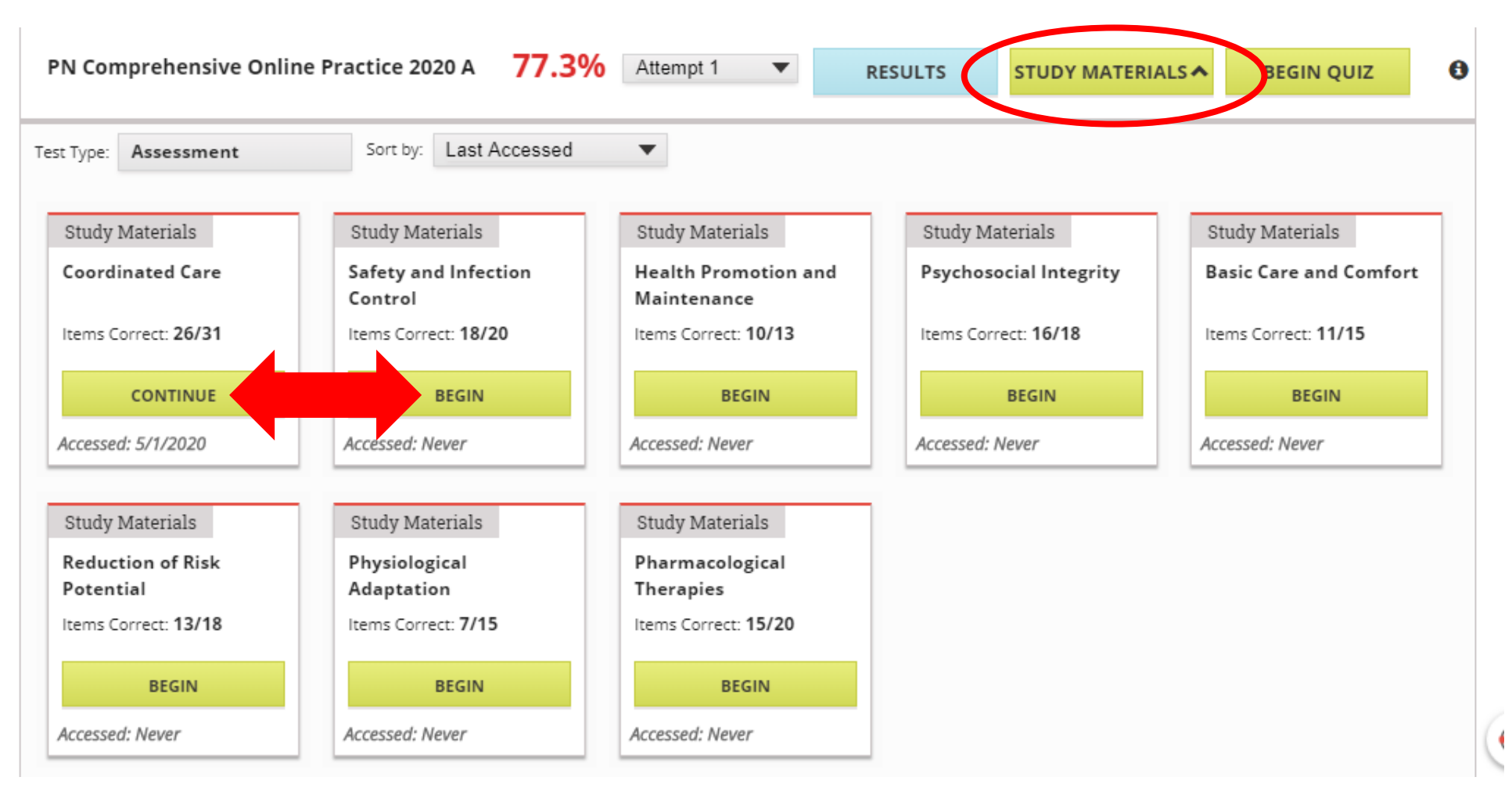

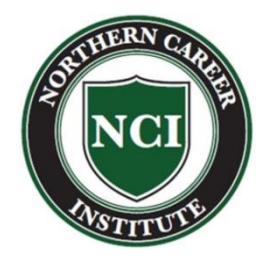

### Step 8:

### FOCUSED REVIEW -

- **LEFT** side contains:
  - Topics that correspond to your Focused Review report
  - Click the Content tab to begin
  - Click each topic
- **RIGHT** side displays the content you selected

| Contents Videos Active Learning Templates                                                                                                    | Q<br>Search                    |   | p. 27 |                                                                                                    |
|----------------------------------------------------------------------------------------------------|--------------------------------|---|-------|----------------------------------------------------------------------------------------------------|
| Priority Action to Implement a DNR (i) •                                                                                                    | Saves                          |   |       | Chapter 6 Delegation a                                                                                                    |
| <ol> <li>7.1 Nursing process framework The nursing process includes</li> <li>Assessment/data collection first Use the nursing process to</li> <li>Unless a do not resuscitate (DNR) or allow natural death (A</li> </ol> | Bookmarks<br>Focused<br>Review | < |       | Delegation is the process of transferring th<br>retaining accountability for the outcome.<br>Supervision is the process of directing, mo<br>Nurses are responsible for supervising the |
| Active Learning Templates Basic Concept                                                                                                    |                                |   |       | Licensed personnel are nurses who have c<br>RN examination.<br>Unlicensed personnel are individuals who<br>client care                                                                 |
| Using Critical Pathways (i) •                                                                                                    |                                |   |       |                                                                                                    |

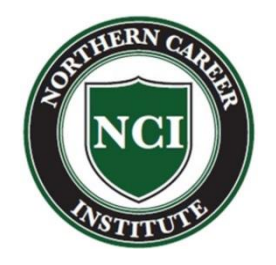

# Use your "**Topics To Review**" as a checklist as you navigate through each of the topics in your **FOCUSED REVIEW**

|     |                                                                                                    | Cor          | 7 21<br>Intents Outcome Videos          | Active Learnin     | ng Template  | 6<br>25 | Q<br>Search     |
|-----|----------------------------------------------------------------------------------------------------|--------------|-----------------------------------------|--------------------|--------------|---------|-----------------|
|     | Topics To Review Go to your Improve tab to access your Focused Review Experience                             | Prio<br>Pres | rity Action to Implement a<br>scription | DNR                | (i)          | •       | Saves           |
|     | Coordinated Care (5 items)                                                                                   |              |                                         |                    |              |         |                 |
| . / | Advance Directives (1 item)                                                                                  | 1            | ) 7.1 Nursing process framewor          | k The nursing pro  | cess include | es      |                 |
| V   | Priority Action to Implement a DNR Prescription ActiveLearningTemplate: Basic Concept                        |              |                                         |                    |              |         | Bookmarks       |
|     | Continuity of Care (2 items)                                                                                 | 2            | Assessment/data collection fir          | st Use the nursing | process to   |         | го <sup>-</sup> |
|     | Components of a Nursing Care Summary ActiveLearningTemplate: Basic Concept                                   |              |                                         |                    |              | _       | പ്പ             |
|     | Using Critical Pathways ActiveLearningTemplate: Basic Concept                                                | (3           | ) Unless a do not resuscitate (D        | NR) or allow natur | al death (A. |         | Focused         |
|     | Legal Responsibilities (1 item)                                                                              |              |                                         |                    |              |         | IVENIEW         |
|     | Documenting Client Care Using Acceptable Abbreviations and Terminology ActiveLearningTemplate: Basic Concept |              | Active Learning Templates               |                    |              |         |                 |
|     | Confidentiality/Information Security (1 item)                                                                |              | reare ceaning rempiaces                 |                    |              |         |                 |
|     | Security of Computer-Based Client Records ActiveLearningTemplate: Basic Concept                              | 1            | Basic Concept                           |                    |              |         |                 |
|     | Safety and Infection Control (2 items)                                                                       |              |                                         |                    |              |         |                 |
|     | Accident/Error/Injury Prevention (1 item)                                                                    |              |                                         |                    |              |         |                 |
|     | Priority Action When Admitting an Older Adult Client ActiveLearningTemplate: Basic Concept                   | Usir         | og Critical Pathways                    |                    | (i)          | -       |                 |
|     | Standard Precautions/Transmission-Based Precautions/Surgical Asepsis (1 item)                                | 0311         | ig entited ratimays                     |                    | U            |         |                 |
|     | Required Transmission-Based Precautions for Rubeola ActiveLearningTemplate: Basic Concept                    |              |                                         |                    |              |         |                 |
|     | Health Promotion and Maintenance (3 items)                                                                   |              |                                         |                    |              |         | -               |
|     |                                                                                                    |              |                                         |                    |              |         |                 |

# "Active Learning Template"

• Complete templates by using the content under each topic. Be sure to SAVE the entries you make within the template.

| STUDENT NAME    |                |                     |         |                 |  |
|-----------------|----------------|---------------------|---------|-----------------|--|
| NCI Student     |                |                     |         |                 |  |
| CONCEPT         |                | REVIEW MODULE CHAPT | TER     | (4 Chars Left)  |  |
| DNR             |                | 12                  |         |                 |  |
|                 | (12 Chars Left | c)                  |         |                 |  |
| Related Content | Underly        | ing Principles      | Nursin  | g Interventions |  |
|                 |                |                     | fdsfdsf |                 |  |
|                 |                |                     |         |                 |  |

# Template Samples

| udent NAME<br>Edication Metronidazole<br>JEGORY CLASS Antiprotozoals                                                | REVIEW MODULE CHAPTER 4                                                                    |
|----------------------------------------------------------------------------------------------------|--------------------------------------------------------------------------------------------|
| JRPOSE OF MEDICATION                                                                                                |                                                                                            |
| Expected Pharmacological Action<br>Broad Spectrum antimicrobial<br>for intestinal microbes                          | utic Use<br>cal Infection<br>ori                                                           |
| Complications<br>N/V → take z food<br>Dark urine → 10 + harmless<br>Numbness/Ataxia → Stop meds, CAll Dr.           | Medication Administration<br>po or IV                                                      |
| Contraindications/Precautions<br>1 <sup>st</sup> trimester of preg                                                  | Nursing Interventions<br>· See notes under<br>complications / Interactions                 |
| Interactions<br>Alcohol → facial flushing, vomiting, tachy,<br>dyspnea<br>Warfarin/Phenyton → Inactivates           |                                                                                            |
| → Monitor INR, + drug levels<br>Evaluation of Medication Effectiveness<br>• Formed Stocis<br>• Stoci © for microbes | Client Education<br>Complete prescribed course<br>Use condoms/B.C. or<br>avoid intercourse |

| TUDENT NAME                                                                                                    |                                                                                                    |
|----------------------------------------------------------------------------------------------------|----------------------------------------------------------------------------------------------------|
| KILL NAME                                                                                                    | REVIEW MODULE CHAPTER 52                                                                                                    |
| Practice "B"<br>-Attempt #2                                                                                                    |                                                                                                    |
| Description of Skill                                                                                                    |                                                                                                    |
| Specimen Collection for glucos                                                                                                    | se Monitoring                                                                                                    |
| Indications                                                                                                    | CONSIDERATIONS                                                                                                    |
| * Testing to monitor BS to<br>help manage DM                                                                                                    | Nursing Interventions (pre, intra, post)<br>Pre." J Order : freq, meds<br>✓ Previous results<br>✓ Chart → ↓ pits on steroids<br>Gather materia (s → Jexp date<br>Explain Precedure<br>Intre.", Select site - outer edge finger<br>rotate sites<br>Wije away 1st drop of bleed<br>Post: Wash hands<br>Decument |
| Outcomes/Evaluation<br>* Blood Sugar ¥<br>* Hypeglycemia > 200 Random√<br>* Hypeglycemia < 70                                                                   | Client Education<br>· Correct way to perform<br>· S/S of hype/hyper<br>· What to do if above occurs<br>· Medication education<br>- onset of med<br>- timing of meals<br>· Diet education                                                                                                    |
| Potential Complications<br>• Machine Not Calibrated<br>• Difficulty & Obtaining blocd from<br>Stick & Wrap finger & WARM towel<br>hand in dependent<br>position | Nursing Interventions<br>• Education<br>• Administer Insulin (if indicated)<br>• Treatment of hypoglycemia.<br>• Assess pt's Ability to obtain<br>blood glucose (vision problems.ex)<br>• Ability to read or use insulin needle<br>• Demonstrate use                                                          |

# Template Samples

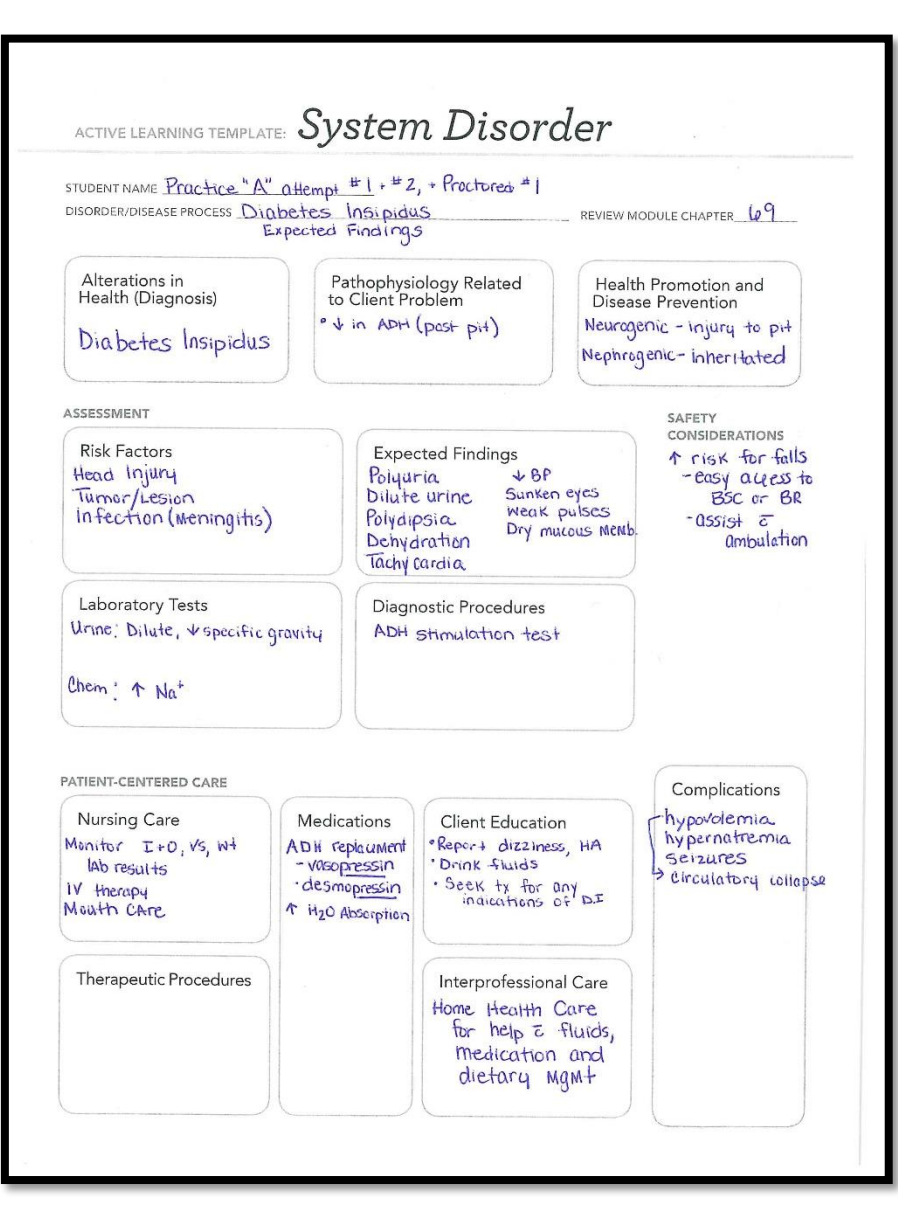

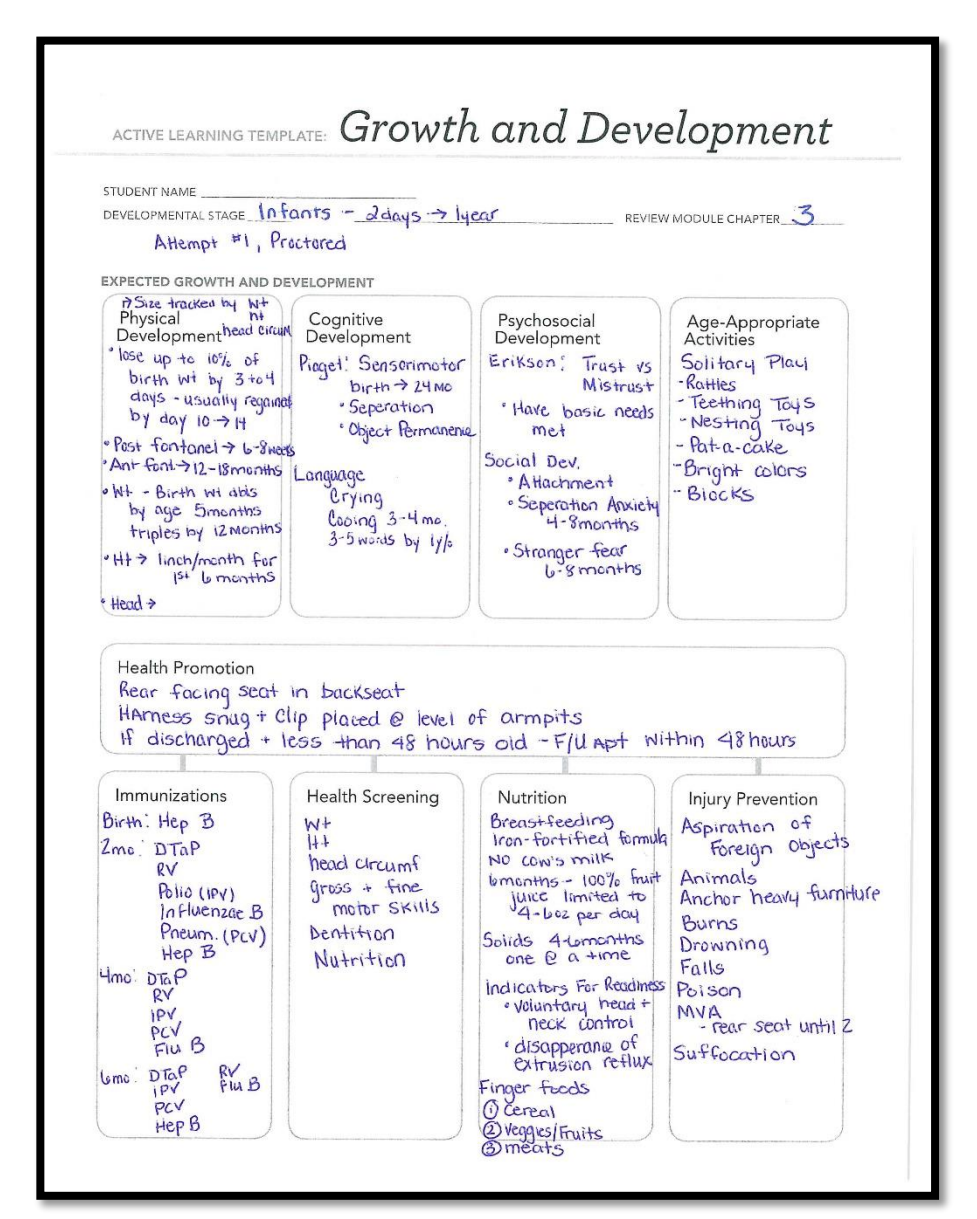

# Template Samples

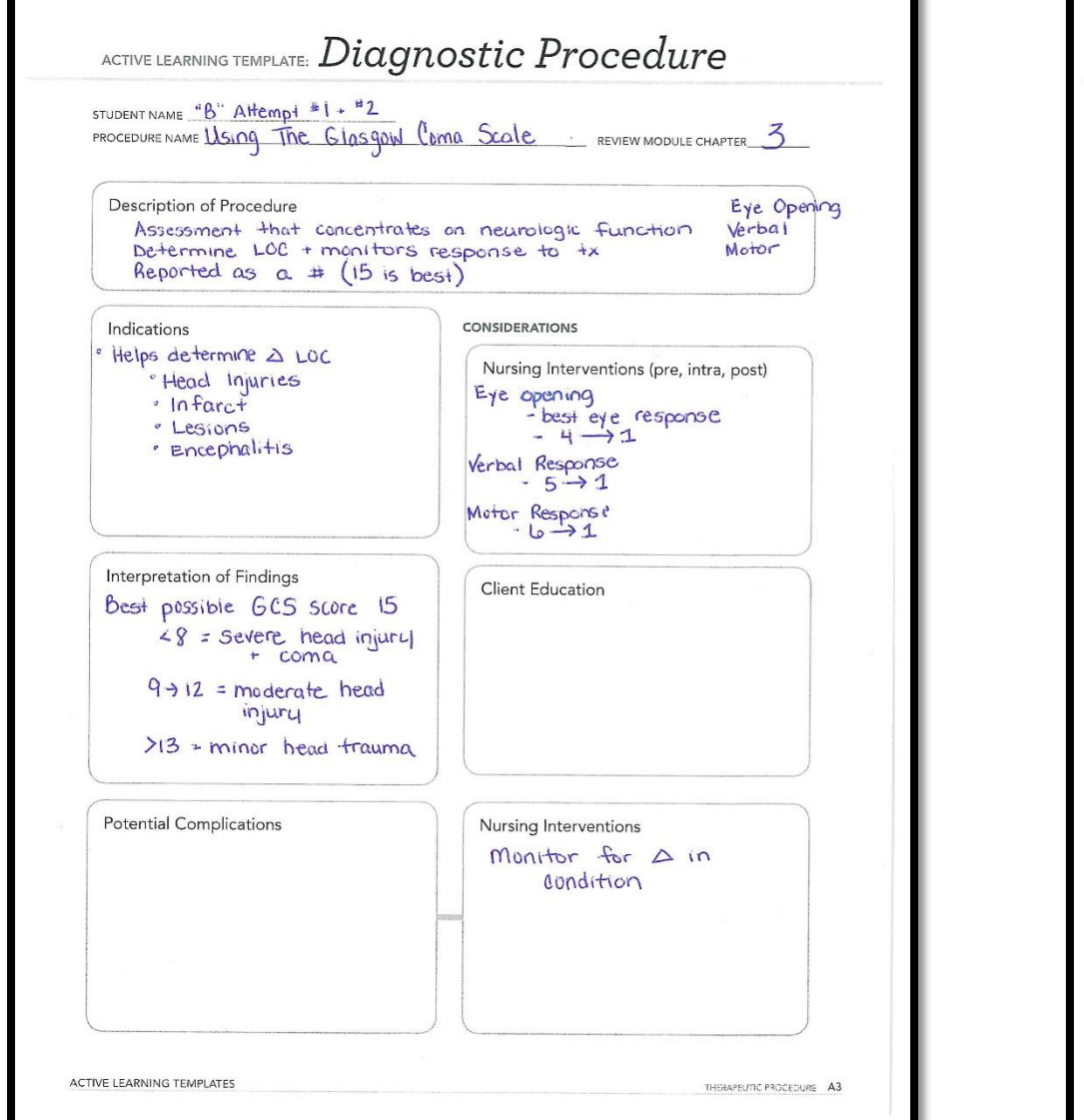

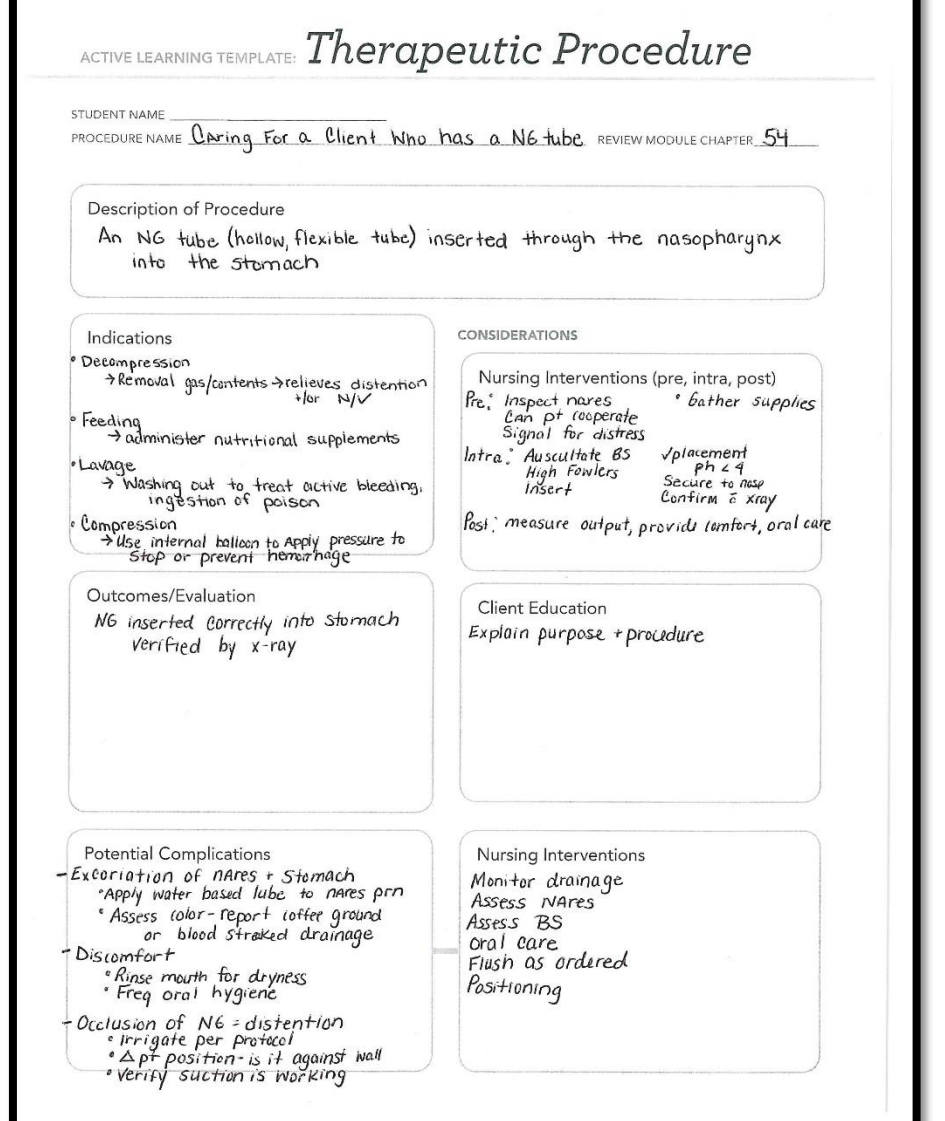

# Comparing more than one FOCUSED REVIEW

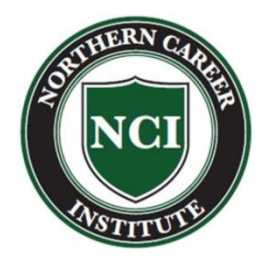

After completing a FOCUSED REVIEW, do **NOT** discard the downloaded report!!

IF you need to complete more than one FOCUSED REVIEW (i.e. you did not get at least a 70% on a practice or proctored exam), you can COMPARE the reports to see if you are still missing the same topics.

Comparing reports helps you to identify areas that need additional studying because you have missed questions on those topics more than once.

Remember that good preparation for the ATI exam is also good preparation for the NCLEX-PN exam!